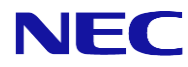

# **SL2100**

**Licensing Manual** 

Certain features on the SL2100 require a licenses to enable them to work, this manual is intended to give an overview on how the licensing procedure operates on the SL2100 platform and how the install the licenses. Each SL2100 CCPU has a unique 'Hardware Key'. This hardware key can be assigned to licenses on the LMS.

The License Management server (LMS) is a web portal where users can logon and download a license that can be installed onto a SL2100. The procedure involves logging the hardware key on to the LMS and then assigning licenses to the hardware key. Once this has been done then a license file can be downloaded and it can be installed onto a CCPU card using PC Pro or WebPro.

The LMS can also be used to generate licenses for the IP DECT system. This works in the similar way to the SV licensing model but the licenses are assigned to a unique 'PARI' code instead of a Hardware Key. The PARI code is issued when the IP DECT equipment is ordered. Details for licensing IP DECT Systems can be found in IP DECT Licensing.

| Contents                                 |    |
|------------------------------------------|----|
| 1 – The Free License and 60 Day Trial    | 4  |
| 60 Dav Trial                             | 4  |
| Free License                             | 4  |
| 2 – Licensable Items                     | 5  |
| VoIP Licenses                            | 5  |
| System Licenses                          | 6  |
| Application Based Licenses               | 7  |
| 3 - Using the LMS                        | 8  |
| Logging into the LMS                     | 8  |
| Notification When a license is generated | 9  |
| Adding a Customer and Hardware Key       | 10 |
| License Administration                   | 12 |
| Assigning Licenses to a Customer         | 12 |
| Activating Licenses                      | 14 |
| Re-Downloading Generated Licenses        | 15 |
| Search Functions                         | 16 |
| 4 - Installing a License on the SL2100   | 17 |
| Using PCPro                              | 17 |
| Using WebPro                             | 18 |

# <u>1 – The Free License and 60 Day Trial</u>

The free license can only be enabled whilst the 60 day trial period is valid on the SL2100. The rules surrounding the 60 day trial and the free license are summarised below:

# 60 Day Trial

- The 60 day trial period will begin from when the CPU is first powered up and will start counting down.
- Whilst the CPU is powered up there is no way to stop or pause the 60 day trial, it will continue to countdown until it expires.
- If the CPU is powered down then the countdown will be paused until the CPU is powered on again. Once powered on again the countdown will continue.
- To use the free license, the 60 day trial must not have expired.

## Free License

- The Free License can only be enabled on the SL2100 during the 60 day trial period.
- When the Free License is enabled you have full access to all licensed features on the SL2100.
- The free license is turned off by default and can be turned on in PRG command 90-55 or in Easy Edit / Quick Install / 60 Day Trial.
- To view the number of days remaining in the trial, you must first turn on the free license and then look in PRG command 10-52-01 or Easy Edit / Quick Install / 60 Day Trial
- The free license will stop running if the 60 day trial expires or it is disabled in PRG command 10-52-01 or in Easy Edit / Quick Install / 60 Day Trial
- If the free license is running when the 60 day trial period expires, then the features running under the free license will cease to work.

Note 1: When you turn off the free license any registered licensed devices restart. For example IP Terminals, if you turn off the free license, any IP Terminals that are in use will restart.

# <u> 2 – Licensable Items</u>

All of the licensing options can be broken down into different categories. Some licenses are either turned on or off, these types of licenses normally have a quantity of 1 to turn them on. Other licenses can have a quantity based on the number of devices that can be used.

References in this manual are made to both license codes and part numbers. License codes are the actual codes that are recognised by the SL2100, all license codes are 4 digits in length. Part numbers are the numbers that are actually ordered and are generally referred to as BE codes or EU codes. They will begin EU or BE and will have 6 numbers. Some licenses are included by default, the table below provides a summary of these licenses. The manual goes on to describe each license and its purpose in more detail.

Default licenses available on the Standard CPU:

| License Code | BE Code  | Quantity | Description            |
|--------------|----------|----------|------------------------|
| 0080         | BE116760 | 4        | Web Video Conference   |
| 5201         | BE116757 | 4        | Mobile Extension       |
| 5103         | -        | 8        | IPLE Channel Resources |

By adding an IPLE card an additional 8 IPLE channel resources (license code 5103) are available in the SL2100.

Default licenses available on the Advanced CPU:

| License Code | BE Code  | Quantity | Description            |
|--------------|----------|----------|------------------------|
| 0080         | BE116760 | 4        | Web Video Conference   |
| 5201         | BE116757 | 4        | Mobile Extension       |
| 5103         | -        | 8        | IPLE Channel Resources |
| 5001         | BE116745 | 4        | IP Trunk               |
| 5111         | BE116746 | 4        | IP Extension License   |

By adding an IPLE card an additional 8 IPLE channel resources (license code 5103) are available in the SL2100.

#### VoIP Licenses

| Name         | SL2100 NEC SIP License                                                                                                    |
|--------------|----------------------------------------------------------------------------------------------------|
| Description  | 1 License is required for each NEC IP Terminal that will be concurrently connected to the SL2100. This includes DT8xx and IP Dect handsets. This license <b>isn't</b> required for an SL2100 IP Terminal. |
| Part Number  | EU909388                                                                                                    |
| 4 Digit Code | 5111 x 1                                                                                                    |

| Name         | SL2100 IP EXT-01 LIC                                                                                  |
|--------------|----------------------------------------------------------------------------------------------------|
| Description  | 1 License is required for each Non-NEC IP Terminal that will be concurrently connected to the SL2100. |
| Part Number  | BE116746                                                                                              |
| 4 Digit Code | 5111 x 1                                                                                              |

| Name         | SL2100 IP TRUNK-01 LIC                                     |
|--------------|------------------------------------------------------------|
| Description  | 1 License is required for each IP Trunk that will be used. |
| Part Number  | BE116745                                                   |
| 4 Digit Code | 5001 x 1                                                   |

| Name         | SL2100 IP CHANNEL-16 LIC                                                     |
|--------------|------------------------------------------------------------------------------|
| Description  | 1 License is required for each IPLE channel that will be used on the SL2100. |
| Part Number  | BE116744                                                                     |
| 4 Digit Code | 5103 x 16                                                                    |

| Name         | SL2100 ENCRYPTION LIC                                      |
|--------------|------------------------------------------------------------|
| Description  | 1 License is required to turn this feature on system wide. |
| Part Number  | BE116747                                                   |
| 4 Digit Code | 0030 x 1                                                   |

# System Licenses

| Name         | SL2100 REMOTE CONF-01 LIC                                         |
|--------------|-------------------------------------------------------------------|
| Description  | 1 License is required for each conference group that will be used |
| Part Number  | BE116750                                                          |
| 4 Digit Code | 0047 x 1                                                          |

| Name         | SL2100 VM E-MAIL NOTIFY LIC                                |
|--------------|------------------------------------------------------------|
| Description  | 1 License is required to turn this feature on system wide. |
| Part Number  | BE116751                                                   |
| 4 Digit Code | 1013                                                       |

| Name         | SL2100 HOTEL LIC                                           |
|--------------|------------------------------------------------------------|
| Description  | 1 License is required to turn this feature on system wide. |
| Part Number  | BE116753                                                   |
| 4 Digit Code | 0007 x 1                                                   |

| Name         | SL2100 PMS LIC                                             |
|--------------|------------------------------------------------------------|
| Description  | 1 License is required to turn this feature on system wide. |
| Part Number  | BE116754                                                   |
| 4 Digit Code | 0046 x 1                                                   |

| Name         | SL2100 MOBILE EXT-01 LIC                              |
|--------------|-------------------------------------------------------|
| Description  | 1 License is required for each mobile extension port. |
| Part Number  | BE116757                                              |
| 4 Digit Code | 5201 x 1                                              |

# **Application Based Licenses**

| Name                    | SI 2100 XMI PBO LIC                                        |  |  |  |  |  |  |  |
|-------------------------|------------------------------------------------------------|--|--|--|--|--|--|--|
| Description             | 1 License is required to turn this feature on system wide  |  |  |  |  |  |  |  |
| Description             | T License is required to turn this reature on system wide. |  |  |  |  |  |  |  |
| Part Number             | BE116755                                                   |  |  |  |  |  |  |  |
| 4 Digit Code            | 0041 x 1                                                   |  |  |  |  |  |  |  |
|                         |                                                            |  |  |  |  |  |  |  |
| Name                    | SL2100 3RD CTI LIC                                         |  |  |  |  |  |  |  |
| Description             | 1 License is required to turn this feature on system wide. |  |  |  |  |  |  |  |
| Part Number             | BE116756                                                   |  |  |  |  |  |  |  |
| 4 Digit Code 0112 x 128 |                                                            |  |  |  |  |  |  |  |
|                         |                                                            |  |  |  |  |  |  |  |
| Name                    | SL2100 WEB VIDEO CNF-01 LIC                                |  |  |  |  |  |  |  |
| Description             | 1 License is required for each Web Conference user.        |  |  |  |  |  |  |  |
| Part Number             | BE116760                                                   |  |  |  |  |  |  |  |
| 4 Digit Code            | 0080 x 1                                                   |  |  |  |  |  |  |  |
|                         |                                                            |  |  |  |  |  |  |  |
| Name                    | SL2100 ACD P-EVENT LIC                                     |  |  |  |  |  |  |  |
| Description             | 1 License is required to enable the feature.               |  |  |  |  |  |  |  |
| Part Number             | BE117688                                                   |  |  |  |  |  |  |  |
| 4 Digit Code            | 2101 x 1                                                   |  |  |  |  |  |  |  |

# 3 - Using the LMS

User accounts are created on the LMS that allow a dealer to logon. A Dealer Admin is a role that would be assigned to people within an organisation that are responsible for ordering and administrating licenses. When a license is generated, an email notification is sent to the email address associated with the dealer admin. The dealer admin can carry out the following functions:

- Add Customers / Hardware Keys to assign licenses to.
- View Available / Activated Licenses
- Lookup and change existing customers details

#### Logging into the LMS

The LMS is accessed via BusinessNet via the Order Management > License Generator page.

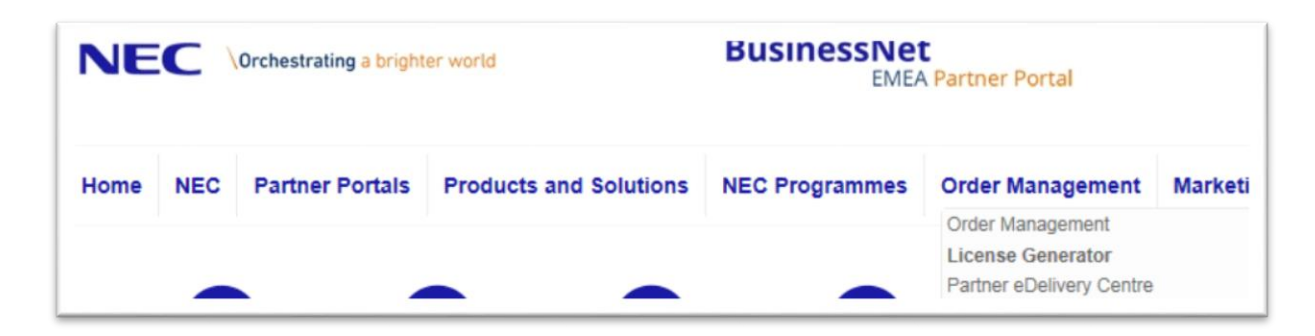

Click the green LMS button to login to the LMS.

| Home > License Ge | enerator                         |                                                            |                                    |                                 |  |  |  |
|-------------------|----------------------------------|------------------------------------------------------------|------------------------------------|---------------------------------|--|--|--|
| License Ge        |                                  |                                                            |                                    |                                 |  |  |  |
|                   | nerator Centre                   |                                                            |                                    |                                 |  |  |  |
|                   |                                  |                                                            | Information                        |                                 |  |  |  |
| Access to I       | LMS                              |                                                            | LMS 8.x User (                     | Guide                           |  |  |  |
| The LMS is acces  | sible via a Single-Sign-on mecha | License Activation iS3000     LMS - Move Customer Location |                                    |                                 |  |  |  |
| You can use the b | outton below to access the LMS.  | er necessary.                                              | Problems / Questions               | Problems / Questions / Requests |  |  |  |
|                   |                                  |                                                            | Call Registratio                   | n                               |  |  |  |
|                   |                                  |                                                            | <ul> <li>Request Test /</li> </ul> | Demo License                    |  |  |  |
| LIV               | IS                               |                                                            | License Replica                    | ation / Migration               |  |  |  |
|                   |                                  |                                                            |                                    |                                 |  |  |  |

When you login, you are taken to the home screen.

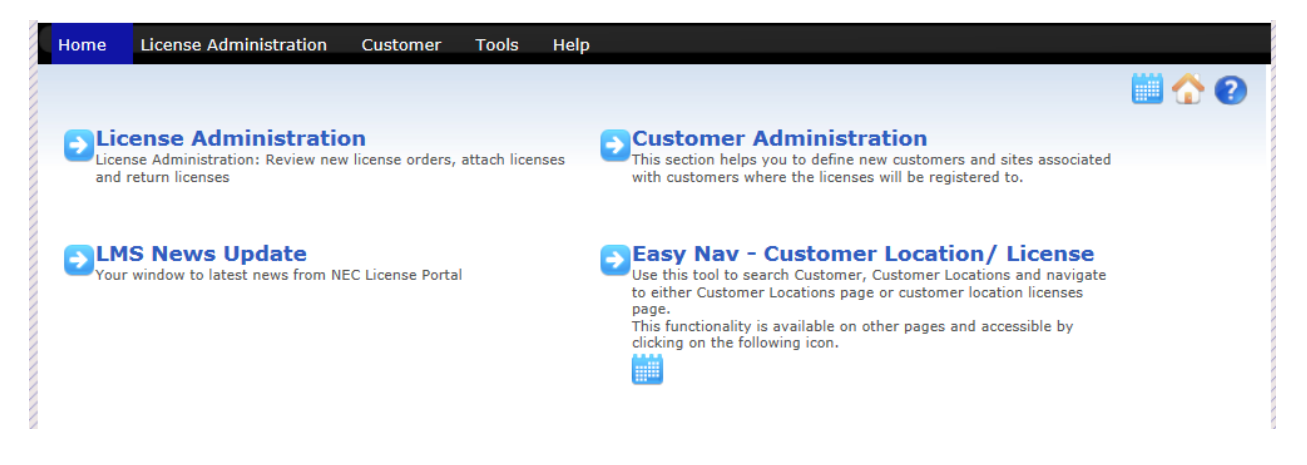

#### Notification When a license is generated

When a license order is processed, an email notification is sent out to the dealer admin user. The email will contain the purchase order number that was used to order the licenses. The main body of the email will also show the part numbers, names and quantity of each license that was ordered.

As the mail address suggests you should not reply to this email address with any queries, instead contact whomever you ordered the license from. Once this email has been received then it's available for you to use.

Wed 30/08/2017 09:37 noreply@emea.nec.com NEC Sales: Your Purchase Order: SH 2100 Lab Kit has been processed. To IN NEC-SMB-TECH-SUPPORT

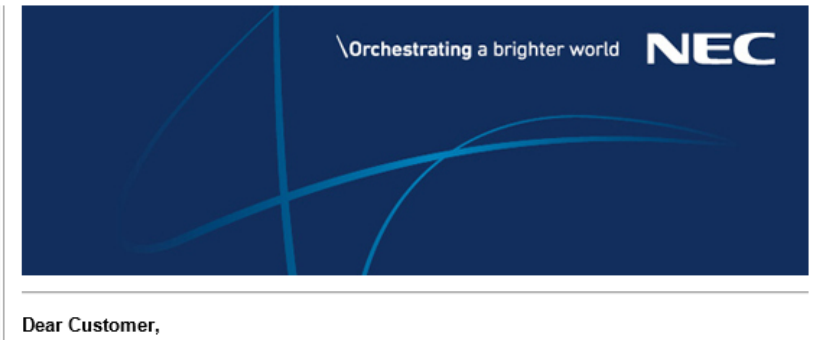

Your recent purchase order SH 2100 Lab Kit has been processed for the part numbers listed below.

Please goto to the LMS to access these licenses.

| PartNo   | Description                    | Qty |
|----------|--------------------------------|-----|
| BE116760 | SL2100 WEB VIDEO CNF-01 LIC    | 2   |
| BE116747 | SL2100 ENCRYPTION LIC          | 1   |
| BE116758 | SL2100 IN-UC WEB CLIENT-01 LIC | 2   |
| BE116744 | SL2100 IP CHANNEL-16 LIC       | 1   |
| BE116745 | SL2100 IP TRUNK-01 LIC         | 2   |
| BE116746 | SL2100 IP EXT-01 LIC           | 2   |

Please note: You will need a login account for *LMS*. If you do not have one please consult with your *NEC Sales Manager*.

This email was sent to:tech\_support@neci.co.uk

This is an automatically generated email from BusinessNet, please do not reply.

#### Adding a Customer and Hardware Key

Before a license can be downloaded and installed onto the SL2100, you are required to enter some details about the customer and the hardware key of the CCPU into the LMS. Firstly a customer is created this contains the details of the company, once the company is created then a location can be added that has the hardware key stored against it. If a customer / company has several SL2100's installed in their organisation then these can be added as different locations for that customer. To add a customer, from the homepage, click Customer Administration or click the Customer tab.

| Home    | License Administration      | Customer | Tools     | Help                              |       |          |   |
|---------|-----------------------------|----------|-----------|-----------------------------------|-------|----------|---|
|         |                             |          |           |                                   | 🗘 🛄 ( | <b>(</b> | 2 |
| Custor  | ners: Displays all customer | 5        |           |                                   |       |          |   |
|         | Q                           |          |           |                                   |       |          |   |
| Compai  | ıyName 🜲                    |          | Address   |                                   |       |          |   |
| Richard | Horsleu                     |          | 14 yland  | Way Notts Notts Uk NG55 6jh       |       | -        |   |
| The Nev | v Customer Name             |          | 55 Nottir | ngham Way Notts Notts UK NG11 6JS |       | -        |   |

A list of existing customers will be displayed, if you are adding a location for an existing customer then click the location button  $\frac{1}{2}$ . The Search box can be used to find existing customers. To add a new customer, click the 'Create New Customer' button.

| 1 |         |                             |          |          |                             |           |           |      |
|---|---------|-----------------------------|----------|----------|-----------------------------|-----------|-----------|------|
|   | Home    | License Administration      | Customer | Tools    | Help                        |           |           |      |
|   |         |                             |          |          | 0                           |           | 0         |      |
| 1 | Custon  | ners: Displays all customer | 5        |          |                             | Create Ne | ew Custom | ner  |
|   |         | Q                           |          |          |                             |           |           |      |
| 1 | Compan  | iyName 🜲                    |          | Address  | i                           |           |           |      |
| 1 | Richard | Horsley                     |          | 14 vland | Way Notts Notts Hk NC55 6ih |           |           | //// |

Enter the customer details of the customer and click 'Create.'

|          | New Contempo Defee    |              |    |                   | 6 | 🛄 🟠 🔞 |
|----------|-----------------------|--------------|----|-------------------|---|-------|
| reale    | New Customer. Denne h | iew customer | 5. |                   |   |       |
| Busines  | ss Name               |              |    | Contact Name      |   |       |
| NEC N    | ottingham             |              |    | David Shovet      |   |       |
| Country  | 1                     |              |    | Fax (optional)    |   | -     |
| UK       |                       |              |    |                   |   |       |
| Address  | s                     |              |    | E-mail            |   |       |
| Innovat  | tion House            |              |    | davids@neci.co.uk |   |       |
| City     |                       |              |    | Phone             |   |       |
| Notting  | ham                   |              |    | 0115 9695700      |   |       |
| State/ P | rovince               |              |    |                   |   |       |
| Notts    |                       |              |    |                   |   |       |
| ZIP/ Pos | stal Code             |              |    |                   |   |       |
|          | 10                    |              |    |                   |   |       |

When the customer has been created, you can click 'Create Customer Location' to add a location and hardware key.

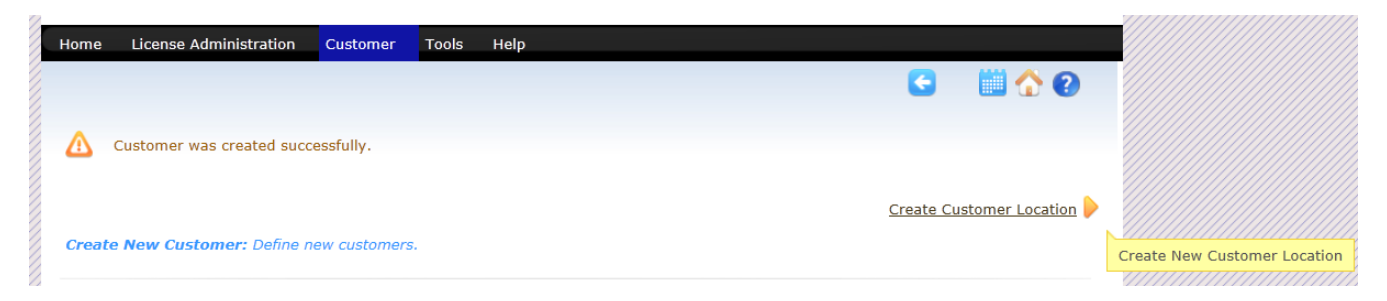

Enter the Location name and the hardware key and click create. The hardware key can be found in several different places:

- Printed on the box that the CCPU is shipped in.
- Printed on the Circuit board on the CCPU.
- By pressing Menu 821 on a keyset.
- In PC Pro by connecting to the CCPU and going into the Communication / Feature Activation menu.
- Connect to Web Pro and from the home page click feature activation.

When entering the hardware key, it should be entered as a complete 12 digit number without and spaces or hyphens. When the location is created successfully, licenses can be assigned to the CPU.

| Location Name    | System                      |
|------------------|-----------------------------|
| NEC Nottingham   | SL2100 V                    |
| Address          | Primary Hardware Key Code   |
|                  | 3810000394C3                |
| City             | Hardware Version (Optional) |
| Innevation House |                             |
|                  | Software Version (Optional) |
| State/ Province  |                             |
| Nottingham       | Customor Email              |
| Country          |                             |
| UK               | David@neci.co.uk            |
| ZID/ Postal Code | Dealer Email                |
| NG11.6           | tech_support@neci.co.uk     |
| Norro            | Reference Note(Optional)    |
|                  | Verticals<br>None ✓         |
|                  | Create                      |
|                  |                             |

Details for the customer can be checked by clicking back on the Customer tab and searching the customer / company. All locations can be viewed by clicking in . Details can be edited / changed by clicking the int button.

| Home    | License Administration             | Customer | Tools     | Help                                  |   |   |   |
|---------|------------------------------------|----------|-----------|---------------------------------------|---|---|---|
|         |                                    |          |           |                                       | 0 |   | 2 |
| Custor  | <b>ners:</b> Displays all customer | s        |           |                                       |   |   |   |
| nec     | Q                                  |          |           |                                       |   |   |   |
| Compar  | nyName 🜲                           |          | Address   |                                       |   |   |   |
| NEC Not | tingham                            |          | Innovatio | on House Nottingham Notts UK NG11 6JS |   | - |   |

#### **License Administration**

Licenses have to be assigned to a customer and then downloaded and installed on the SL2100. It is possible to 'attach' licenses to a customer before they are activated. This allows you to review and double check all licenses that will be assigned to the CPU before activating them. Once licenses are activated then they are permanently assign to the hardware key. From the home page of the LMS logon screen click License Administration.

| Home             | License Administration                                                   | Customer               | Tools        | Help |                                                                                                    |   |   |  |
|------------------|--------------------------------------------------------------------------|------------------------|--------------|------|----------------------------------------------------------------------------------------------------|---|---|--|
|                  |                                                                          |                        |              |      |                                                                                                    | 1 | ? |  |
| <br>Dicer<br>and | eense Administratio<br>nse Administration: Review new<br>return licenses | n<br>I license orders, | attach licer | ises | Customer Administration<br>This section helps you to define new customers and sites associated<br>with customers where the licenses will be registered to.                                                                                                    |   |   |  |
| <br><b>P</b>     | S News Update<br>window to latest news from NE                           | EC License Porta       | 1            |      | <ul> <li>Easy Nav - Customer Location/ License</li> <li>Use this tool to search Customer, Customer Locations and navigate<br/>to either Customer Locations page or customer location licenses<br/>page.</li> <li>This functionality is available on other pages and accessible by<br/>clicking on the following icon.</li> </ul> |   |   |  |

#### **Assigning Licenses to a Customer**

Under Available Purchase Orders, you can type in a PO number to search. When you have found the correct PO

click the icon to see the licenses that are available. Enter the quantity of each part number in the 'Sel' box that should be assigned to the hardware key and click Add.

Note! The screenshots in the coming pages show license codes from other platforms. You should only assign relevant licenses to the SL2100.

| Available Purchase Orders |          |                               | License Administration By Parts |
|---------------------------|----------|-------------------------------|---------------------------------|
| 98                        |          |                               |                                 |
| Purchase Order            |          | Part Name(Number)             | Qty Sel                         |
| 9876                      | <b>E</b> | LKS-VM-USER1-LIC(BE107588)    | 10 5                            |
|                           |          | LK-SYS-1ST-CTI1-LIC(BE107580) | 2 1                             |
|                           |          |                               |                                 |
|                           |          |                               | Add                             |
|                           |          |                               |                                 |

The licenses that have been added will be displayed along with the selected quantity, licenses can be removed from here by clicking the red 🗙 icon. To begin the process of attaching and assigning the licenses to a hardware key, click attach.

| Available Purchase Orders |          |   |                | License Administration E |          |      | By Parts |  |
|---------------------------|----------|---|----------------|--------------------------|----------|------|----------|--|
| 98                        |          |   |                |                          |          |      |          |  |
| Purchase Order            |          |   | Purchase Order | Part Name                | Number   | Qty  | Sel      |  |
| 9876                      | <b>1</b> | × | 9876           | LKS-VM-USER1-LIC         | BE107588 | 10   | 5        |  |
|                           |          | × | 9876           | LK-SYS-1ST-CTI1-LIC      | BE107580 | 2    | 1        |  |
|                           |          |   |                |                          |          |      |          |  |
|                           |          |   |                | C                        | Return   | Atta | ch       |  |

After clicking Attach, in the Select Customer box type in the customer name that the license will be assigned to. After typing the first 5 characters, a list of matching customers will be displayed. Select the customer and come down to the Select Location box and type in the location name, again a lookup is performed after typing in the first 5 characters. Select the correct location, verifying the correct hardware is selected.

| Customer L  | ocation Sel | ection  |        | × |
|-------------|-------------|---------|--------|---|
| Select Cust | omer        |         |        |   |
| 🚳NEC Nott   | ingham      |         |        |   |
| Select Loca | tion        |         |        |   |
| 🎯 main o    |             |         |        |   |
| Main Offi   | ce(1910018  | 362926) |        |   |
|             |             |         | Cancel |   |
|             |             |         |        |   |

Once both details have been entered, you can choose to either 'Attach' the licenses to the customer or Attach & Activate. Attach will assign the licenses to the customer but not activate them, this gives you the option add more license from a different PO to the hardware key then review and activate all licenses at once. Attach & Activate will take you straight to the screen where you can view the licenses assigned to the CPU ready to download.

| ustomer Location Selection                         |        | x |
|----------------------------------------------------|--------|---|
| Select Customer                                    |        |   |
| wNEC Nottingham                                    |        |   |
| Select Location                                    |        |   |
| Main Office( 191001862926 )                        |        |   |
| Name: NEC Nottingham<br>Location Name:Main Office  |        |   |
| Address: Innovation House ,, Nottingham, Notts, UK | -      |   |
| Attach Attach&Activate                             | Cancel |   |
|                                                    |        |   |

If you clicked 'Attach' and wish to add more licenses, you can repeat the procedure '<u>Assigning Licenses to a</u> <u>Customer</u>.' If you have attached licenses to a customer and wish to activate them, from the LMS Home Page, click 'Customer.' You can use the Search box to lookup the customer, to see all locations for this customer click the button.

| Home          | License Administration      | Customer | Tools     | Help                                  |   |     |   |
|---------------|-----------------------------|----------|-----------|---------------------------------------|---|-----|---|
|               |                             |          |           |                                       | 0 | ☆ ( | ? |
| Custon<br>NEC | ners: Displays all customer | 3        |           |                                       |   |     |   |
| Compar        | nyName 🜲                    |          | Address   |                                       |   |     |   |
| NEC Not       | tingham                     |          | Innovatio | on House Nottingham Notts UK NG11 6JS |   | ÷   |   |

From the list of locations, you can click license information and you will see the attached licenses. These licenses can then be activated.

|   | NEC Nottingham<br>Innovation House , Notts, UK |                   | Change Cust                                                                                                    | omer |   |         |             |
|---|------------------------------------------------|-------------------|----------------------------------------------------------------------------------------------------|------|---|---------|-------------|
| Z | Name                                           | Hardware Key Code |                                                                                                    |      |   |         |             |
| Z | Main Office- SV8100                            | 191001862926      | Image: A start of the start of the start | 2    | 6 |         |             |
|   |                                                |                   |                                                                                                    |      |   | License | Information |

## **Activating Licenses**

Once a license is activated, it is permanently assigned to the CPU and the action cannot be undone, take care when assigning licenses to make sure they are assigned to the correct customer / hardware key. Always review the quantity of the license to make sure it is correct.

| Attached Licenses    |                                |     |                |            |          |
|----------------------|--------------------------------|-----|----------------|------------|----------|
| Software Key Code    | Part Name(Number)              | Qty | Purchase Order | SalesOrder |          |
| 2H19F2VRRMKXW66DUNF7 | LKS-VM-USER1-LIC (BE107588)    | 5   | 9876           | 3456       | <i>"</i> |
| FC197D8K7LX0V0PCUBV7 | LK-SYS-1ST-CTI1-LIC (BE107580) | 1   | 9876           | 3456       | <b>A</b> |
|                      |                                |     |                | C          | Activate |

of available licenses.

Licenses can be Detached by clicking the 🥙 icon. Detaching a license will put the licenses back into the pool

| Lac      | hed Licenses    |                                |     |                |            |          |                              |
|----------|-----------------|--------------------------------|-----|----------------|------------|----------|------------------------------|
| Softwa   | re Key Code     | Part Name(Number)              | Qty | Purchase Order | SalesOrder |          |                              |
| 🔲 2H19F  | VRRMKXW66DUNF7  | LKS-VM-USER1-LIC (BE107588)    | 5   | 9876           | 3456       | <b>A</b> |                              |
| E FC1970 | 08K7LX0V0PCUBV7 | LK-SYS-1ST-CTI1-LIC (BE107580) | 1   | 9876           | 3456       | <i></i>  | Detach license from Location |

To proceed with activating the licenses check either the higher level box to select all licenses or each license can be selected individually, click Activate to continue.

| Attached Licenses    |                                |     |                |            |          |
|----------------------|--------------------------------|-----|----------------|------------|----------|
| Software Key Code    | Part Name(Number)              | Qty | Purchase Order | SalesOrder |          |
| 2H19F2VRRMKXW66DUNF7 | LKS-VM-USER1-LIC (BE107588)    | 5   | 9876           | 3456       | <i>"</i> |
| FC197D8K7LX0V0PCUBV7 | LK-SYS-1ST-CTI1-LIC (BE107580) | 1   | 9876           | 3456       | <b>1</b> |
|                      |                                |     |                | C          | Activate |

Read the displayed text and to continue, select, I Agree and click Proceed.

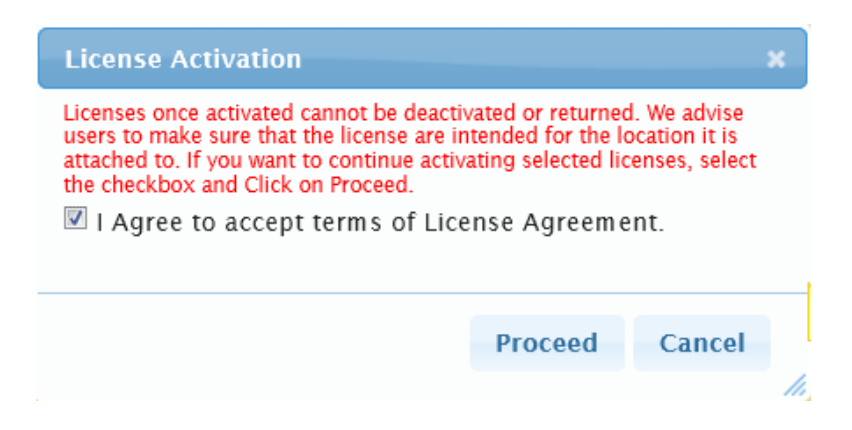

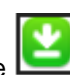

The license file will be made available to download, click the button to download the file. When downloading the file, do not change the first 6 digits of the file name as these have to match the last 6 digits of the hardware key, other characters can be changed.

| License Activation |                                             |      |  |  |  |  |  |  |
|--------------------|---------------------------------------------|------|--|--|--|--|--|--|
| The Fol            | lowing File(s) were available for download: |      |  |  |  |  |  |  |
| No.                | Name Download                               |      |  |  |  |  |  |  |
| 1                  | 862926W66DUNF7-2.lic                        |      |  |  |  |  |  |  |
| Note<br>License    | File was generated successfully             |      |  |  |  |  |  |  |
|                    | Proceed                                     | el - |  |  |  |  |  |  |
|                    |                                             |      |  |  |  |  |  |  |

#### **Re-Downloading Generated Licenses**

Licenses can be re-downloaded at any point from the Customer link, lookup and search for the customer and click the locations button.

| Home    | License Administration      | Customer | Tools     | Help                                 |   |            |         |
|---------|-----------------------------|----------|-----------|--------------------------------------|---|------------|---------|
|         |                             |          |           |                                      | 0 | <b>^</b> ( | 2       |
| Custon  | ners: Displays all customer | s        |           |                                      |   |            |         |
| NEC     | Q                           |          |           |                                      |   |            |         |
| Compar  | yName 🜲                     |          | Address   |                                      |   |            |         |
| NEC Not | tingham                     | I        | Innovatio | n House Nottingham Notts UK NG11 6JS |   |            | <b></b> |

#### From the list of locations, click the License Information button.

|   | NEC Nottingham<br>Innovation House , Notts, UK |                   | Change Custom | er |   |         |       |      |    |
|---|------------------------------------------------|-------------------|---------------|----|---|---------|-------|------|----|
| 2 | Name                                           | Hardware Key Code |               |    |   |         |       |      |    |
| 2 | Main Office- SV8100                            | 191001862926      | 1             |    | 6 |         |       |      |    |
| 2 |                                                |                   |               |    |   | License | Infor | mati | on |

To re-download the license file, click Regenerate and follows the steps to re-download the license file.

| Activated Licenses   |                                             |                    |                       |            |              |
|----------------------|---------------------------------------------|--------------------|-----------------------|------------|--------------|
| Software Key Code    | Part Name(Number)                           | Qty                | Purchase Order        | SalesOrder | Activated    |
| 2H19F2VRRMKXW66DUNF7 | LKS-VM-USER1-LIC (BE107588)                 | 5                  | 9876                  | 3456       | 05/31/2012   |
| FC197D8K7LX0V0PCUBV7 | LK-SYS-1ST-CTI1-LIC (BE107580)              | 1                  | 9876                  | 3456       | 05/31/2012   |
|                      |                                             |                    |                       |            | C Regenerate |
|                      | _ LMS (V 3.5.0.0) Copyright © 2007 - 2012 N | IEC Corporation of | f America. All Rights | Reserved.  |              |

#### Search Functions

The LMS gives the ability to search for details stored in the LMS, from the Tools menu, you can click Locations.

The locations button will show any licenses assigned to the CPU. The edit button can be used to change the customer details.

## **Customer Locations:** View and Search Customer Locations based on Name and F search for a specific location, enter the Name or HardwareKeyCode in the Search b

| Q                     |                   |         |  |
|-----------------------|-------------------|---------|--|
| Location Name         | Hardware Key Code |         |  |
| Remote Office- SV8100 | 191007191321      |         |  |
| Location name- SV8100 | 190400001813      | <b></b> |  |
| Main Office- SV8100   | 191001862926      | 5       |  |

From the tools menu, you can also select Hardware Key. When you enter the Hardware Key you can pull up the details associated with it. It will display both customer and license details.

#### Hardware Key Code Main Office( 191001862926 ) o, ... **Customer Details** Dealer Details Dealer Name Main Office Customer Name: NEC Nottingham 14 Byland Way, Loughborugh LEICS UK Address: Location Name: Main Office LE11 4FS Innovation House , Nottingham Notts UK **Richard Horsley** Address: NG11 6JS Admin User: (rhorsley@neci.co.uk) N/A Location Id: Associated Feature Code Name Qty 1013 InMail Email 5 1012 VM Box users 5 CA0025 5 VM8000 InMail ports 0111 1 st Party CTI(Ethernet) 1 Associated Licenses

| Software Key Code    | Part Number-Name               | Qty | PO   | SO   | Status    | Date     |
|----------------------|--------------------------------|-----|------|------|-----------|----------|
| 2H19F2VRRMKXW66DUNF7 | LKS-VM-USER1-LIC (BE107588)    | 5   | 9876 | 3456 | Activated | 05/31/12 |
| FC197D8K7LX0V0PCUBV7 | LK-SYS-1ST-CTI1-LIC (BE107580) | 1   | 9876 | 3456 | Activated | 05/31/12 |

Clea

# 4 - Installing a License on the SL2100

When a license has been downloaded from the LMS is has to be installed on to the SL2100. It can be installed either using PC Pro or Web Pro. Once a license has been installed, if the 60 day trial license is running then is should be turned off. If a real license was installed and the trial was left on then the trial will remain active and continue to countdown.

# Using PCPro

To install a license using PC Pro, you should first connect to the SL2100 using PC Pro, then from the ribbon bar click Feature Activation.

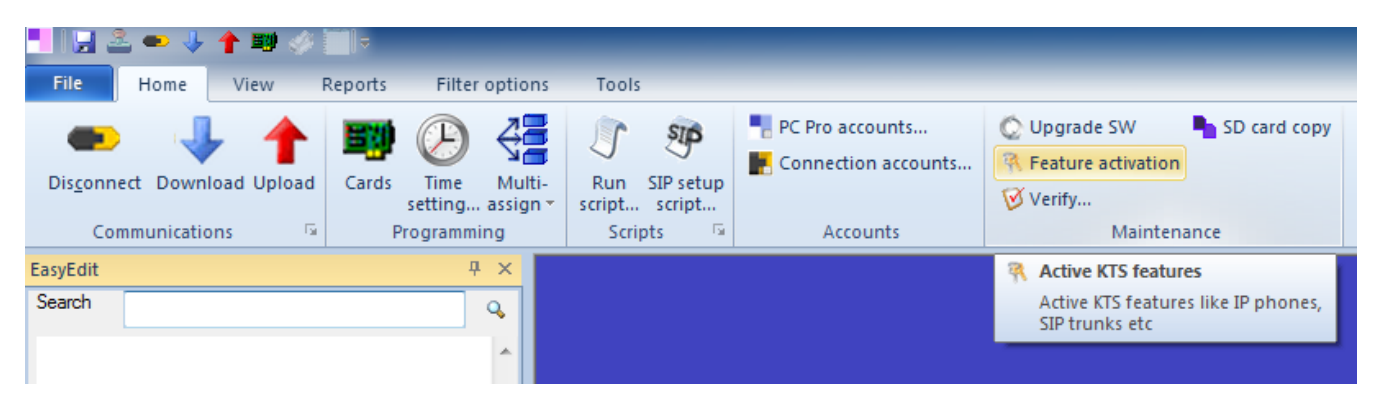

The install the license file, click Load File and browse to the license file.

| Fe | eature Acti | vation                    |      |        |           | ×  |
|----|-------------|---------------------------|------|--------|-----------|----|
|    | Hardware C  | 38100003954A              |      |        |           |    |
|    | No.         | Feature Code              | Quan | Stat   | Expires   |    |
|    | 0007        | Hotel/Motel               | 0    | Off    |           | =  |
|    | 0030        | Encryption                | 0    | Off    |           |    |
|    | 0041        | XML Pro                   | 2    | On     | Unlimited |    |
|    | 0046        | PMS                       | 0    | Off    |           |    |
|    | 0047        | Remote Conference         | 0    | Off    |           |    |
|    | 0080        | Web Video Conference      | 4    | On     | Unlimited |    |
|    | 0081        | In-UC Web Client          | 0    | Off    |           |    |
|    | 0082        | In UC Web 1st Party CTI   | 0    | Off    |           |    |
|    | 0112        | 3rd Party CTI Client      | 0    | Off    |           |    |
|    | 1013        | InMail Email Notification | 0    | Off    |           |    |
|    | 2001        | InACD                     | 0    | Off    |           |    |
|    | 2101        | InACD P Event             | 1    | On     | Unlimited | -  |
|    | 0540        |                           | -    | -      |           |    |
|    | Load        | d File Repo               | ort  | Remove | Clo       | se |

Once the license file has been installed click OK.

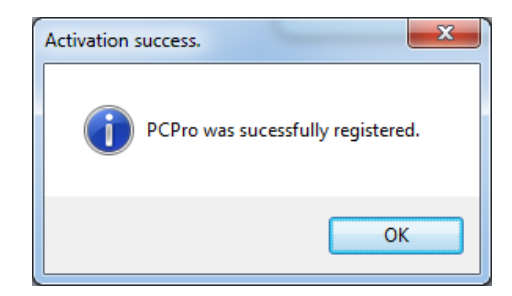

#### Using WebPro

To install the license file using WebPro, click the Maint icon from the WebPro home page and then click License Upload.

| 🗲 🔿 🚾 http://10.0.0.145/PyxisTopM                                                                                                   | ain.htm%3FsessionId%3                              | D28760%26GOTO%2841%29                                                             | り マ ♂ 🚾 Maintenance                                                                                                    | Debug                                 | ×                                     |                                                          |
|----------------------------------------------------------------------------------------------------|----------------------------------------------------|-----------------------------------------------------------------------------------|----------------------------------------------------------------------------------------------------|---------------------------------------|---------------------------------------|----------------------------------------------------------|
| NEC                                                                                                    |                                                    |                                                                                   | 62 % 🍾                                                                                                    |                                       |                                       | ? ⊳                                                      |
| SL2100<br>Web Programming                                                                                                    | Hardware K                                         | e Opioad<br>ey Code:                                                              | 38100003954 <i>A</i>                                                                                                    |                                       |                                       | 2                                                        |
| Session Management     System Initialization     Modification History     Trace Command Control     System Alarm     Deter Duration | Upload a lic<br>The following                      | ense file to the SL<br>g features are regi                                        | 2100: 2100: |                                       | Uploa                                 | Browse                                                   |
| <ul> <li>Data Download</li> <li>Data Upload</li> <li>Software Update</li> <li>License Upload</li> </ul>                             | Feature No<br>0041<br>0080<br>3512<br>5103<br>5201 | Group Name<br>System Features<br>Client<br>On-Board Apps.<br>IP Related<br>Client | Feature Name<br>XML Pro<br>Web Video Conference<br>Toll Fraud Guard<br>VoIP Channel<br>Mobile extension                                                                                                    | Quantity<br>2<br>4<br>1<br>0(16)<br>4 | Used<br>N/A<br>N/A<br>N/A<br>N/A<br>0 | Expiry Date<br>Never<br>Never<br>Never<br>Never<br>Never |
|                                                                                                    | NOTE<br>• 5103(Volf                                | P Channel) : The bi<br>User : tech                                                | racketed quantity is avai                                                                                                    | lable Voll                            | P char<br>Softwa                      | nnel.<br>re Ver. : 01.03.03                              |

Click Browse and select the license file downloaded from the LMS. Click Upload to install the license.

| License Upload                       |                                             | 2      |
|--------------------------------------|---------------------------------------------|--------|
| Hardware Key Code:                   | 38100003954A                                |        |
| Upload a license file to the SL2100: | C:\Users\admin\Desktop\03954A8N3KPJDM-3.lic | Browse |
|                                      | Upload                                      |        |
|                                      |                                             |        |

The following features are registered:

| Feature No | Group Name      | Feature Name         | Quantity | Used | Expiry Date |
|------------|-----------------|----------------------|----------|------|-------------|
| 0041       | System Features | XML Pro              | 2        | N/A  | Never       |
| 0080       | Client          | Web Video Conference | 4        | N/A  | Never       |
| 3512       | On-Board Apps.  | Toll Fraud Guard     | 1        | N/A  | Never       |
| 5103       | IP Related      | VoIP Channel         | 0(16)    | N/A  | Never       |
| 5201       | Client          | Mobile extension     | 4        | 0    | Never       |

# **Revision History**

| Release | Author          | Reason                |
|---------|-----------------|-----------------------|
| 1.0     | Richard Horsley | 1 <sup>st</sup> Draft |
|         |                 |                       |